# **PORTA** Universität Trier

### Kurzanleitung – Englischsprachige Veranstaltungstitel einfügen

#### A) Änderung des Semesterabhängigen Titels

In der Veranstaltungsbearbeitung unter Aktionen den Icon Grunddaten der Parallelgruppe wählen:

| Veranstaltungsbearbeitung                                                                                                    |                                                                                                |                                         |                                                                                      |  |  |  |
|----------------------------------------------------------------------------------------------------|------------------------------------------------------------------------------------------------|-----------------------------------------|--------------------------------------------------------------------------------------|--|--|--|
| Wise BA-Einführung in die Kunstgeschichte I, Propädeutikum II: Einführung in die Bildkünste   13702309   Vorlesung mit Übung |                                                                                                |                                         |                                                                                      |  |  |  |
| Zurück Mehr 💙                                                                                                    |                                                                                                |                                         | Detailansicht der Veranstaltung öffnen<br>Semesterunabhängige Veranstaltung anzeigen |  |  |  |
| Semester Wintersemester 2019/20 🖌                                                                                            |                                                                                                |                                         |                                                                                      |  |  |  |
| Semesterabhängige Veranstaltungen Termine & Räume Zeiträume                                                                  | Modulzuordnung Module / Studiengänge                                                           | Texte für alle Parallelgruppen          | Externe Systeme Links                                                                |  |  |  |
| Terminplanungsregeln                                                                                                    |                                                                                                |                                         |                                                                                      |  |  |  |
| Neue Parallelgruppe/Veranstaltung anlegen Parallelgruppe(n)/Veranstaltungen kopieren                                         |                                                                                                |                                         |                                                                                      |  |  |  |
| tai nie zataliegruppen bearbeken 🔍 verankovnikcie bozenkin bearbeken Vregabeken izeknen bearbeken                            |                                                                                                |                                         |                                                                                      |  |  |  |
| Bearbeitungsstatus Konflikte Parallelgruppe/Veranstaltung                                                                    | Semesterabhängiger Titel                                                                       | <u>Max. SWS</u> Verantwortliche/<br>Tn. | -r Aktionen                                                                          |  |  |  |
| (reigegeben) 💿 / 19 📅 🚥                                                                                                    | WiSe BA-Einführung in die Kunstgeschichte I,<br>Propädeutikum II: Einführung in die Bildkünste | 2,0 • Dr. phil. Steph                   | ian Brakensiek 🔳 🖹 🜲 I 🔯 I 🗃                                                         |  |  |  |

anschließend auf den Icon English (Symbol Fahne) klicken:

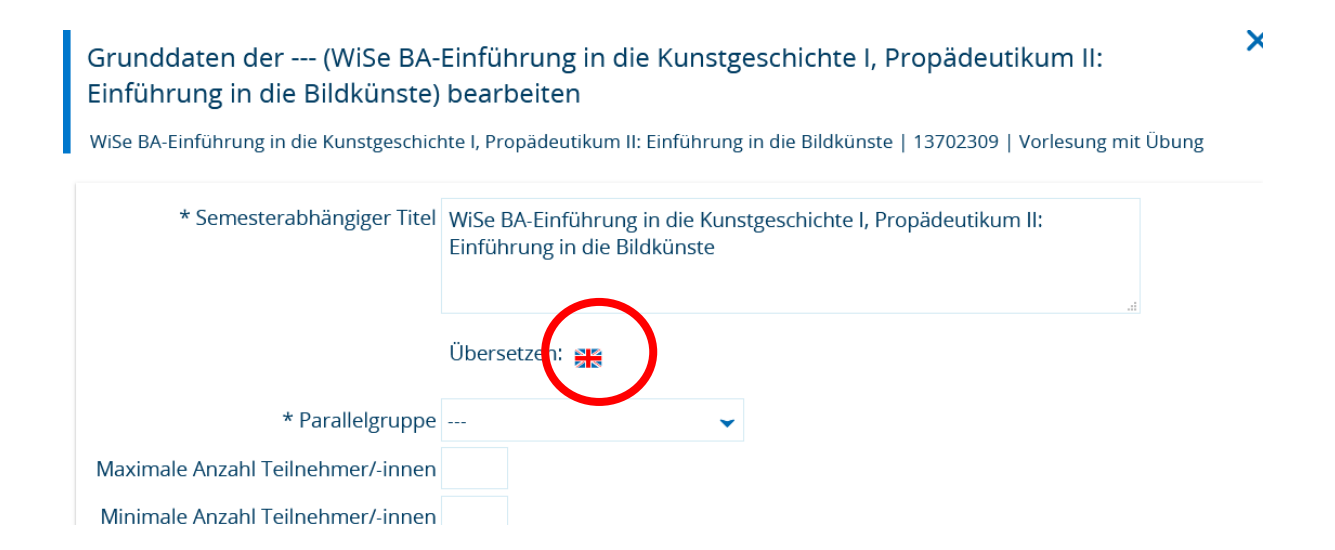

## **PORTA** Universität Trier

Es öffnet sich das Eingabefeld für den englischsprachigen Text:

#### Grunddaten der --- (WiSe BA-Einführung in die Kunstgeschichte I, Propädeutikum II: Einführung in die Bildkünste) bearbeiten

WiSe BA-Einführung in die Kunstgeschichte I, Propädeutikum II: Einführung in die Bildkünste | 13702309 | Vorlesung mit Übung

| * Semesterabhängiger Titel        | WiSe BA-Einführung in die Kunstgeschichte I, Propädeutikum II:<br>Einführung in die Bildkünste |    |
|-----------------------------------|------------------------------------------------------------------------------------------------|----|
|                                   |                                                                                                | .4 |
|                                   | Übersetzen: 🚒                                                                                  |    |
| * Parallelgruppe                  | <b>~</b>                                                                                       |    |
| Maximale Anzahl Teilnehmer/-innen |                                                                                                |    |

Nach Eingabe des Textes über den Button Speichern die Änderung übernehmen.

#### B) Änderung des Semesterunabhängigen Titels

In der Veranstaltungsbearbeitung die semesterunabhängige Veranstaltung aufrufen

| Veranstaltungsbearbeitung                                                                                                    |                                                                                                |                                  |                                                                                     |  |  |  |
|----------------------------------------------------------------------------------------------------|------------------------------------------------------------------------------------------------|----------------------------------|-------------------------------------------------------------------------------------|--|--|--|
| WiSe BA-Einführung in die Kunstgeschichte I, Propädeutikum II: Einführung in                                                                         | die Bildkünste   13702309   Vorlesung mit Übur                                                 | ng                               |                                                                                     |  |  |  |
| Zurück Mebr 🕶                                                                                                    |                                                                                                |                                  | Diskallansicht der Veranstaltung om.<br>Disemesterunabhängige Veranstaltung anz ige |  |  |  |
| Semester Wintersemester 2019/20 🖌                                                                                                    |                                                                                                |                                  |                                                                                     |  |  |  |
| Semesterabhängige Veranstaltungen Termine & Räume Zeiträume                                                                                          | Modulzuordnung Module / Studiengänge                                                           | Texte für alle Parallelgruppen   | Externe Systeme Links                                                               |  |  |  |
| Terminplanungsregeln                                                                                                    |                                                                                                |                                  |                                                                                     |  |  |  |
| Neue Parallelgruppe/Veranstaltung anlegen Parallelgruppe(n)/Veranstaltungen kopieren   Im Alle Parallelgruppen bearbeiten Perallelgruppen bearbeiten |                                                                                                |                                  |                                                                                     |  |  |  |
| Bearbeitungsstatus Konflikte Parallelgruppe/Veranstaltung                                                                                            | Semesterabhängiger Titel                                                                       | Max. SWS Verantwortliche/<br>Tn. | -r Aktionen                                                                         |  |  |  |
| (reigegeben) 💿 / 19 📅 🚥                                                                                                    | WiSe BA-Einführung in die Kunstgeschichte I,<br>Propädeutikum II: Einführung in die Bildkünste | 2,0 • Dr. phil. Steph            | ian Brakensiek 🔲 🖹 🐥 I 📉 I 🛅                                                        |  |  |  |

# **PORTA** Universität Trier

Dort über das DropDownMenue Übersetzen englisch auswählen

| Titel: <mark>WiSe BA-Einführu</mark><br>Nummer: 13702309   El | <b>ng in die Kunstges</b><br>lementtyp: <b>Veranst</b> | chichte I, Propädeutikum II:<br>altung | : Einführung in die  | Bildkünste      |               | <sup>⊖</sup> Alle <sup>●</sup> Meine | ٩                                |
|---------------------------------------------------------------|--------------------------------------------------------|----------------------------------------|----------------------|-----------------|---------------|--------------------------------------|----------------------------------|
| Grunddaten Verar                                              | nstaltungsdetails l                                    | Veranstaltungsdetails II               | Studiengänge         | Verantwortliche | Einrichtungen |                                      |                                  |
| Speichern                                                     |                                                        |                                        |                      |                 |               |                                      | Übersetzen: deutsch (Standard) 🗸 |
| Grunddaten I                                                  |                                                        |                                        |                      | <b>^</b>        |               |                                      |                                  |
| Ele                                                           | menttyp Veranstalt                                     | tung                                   |                      |                 |               |                                      |                                  |
| Bearbeitun                                                    | gsstatus Freigegeb                                     | oen für alle (anonymous)               |                      | ~               |               |                                      |                                  |
|                                                               | Sprache deutsch                                        |                                        |                      |                 |               |                                      |                                  |
|                                                               | Vorlage UTR-Verar                                      | nstaltungen                            |                      |                 |               |                                      |                                  |
| ٩                                                             | Nummer 13702309                                        |                                        |                      |                 |               |                                      |                                  |
|                                                               | * Titel WISe BA-E                                      | inführung in die Kunstgeschie          | chte I, Propädeutiku | m II 0          |               |                                      |                                  |
|                                                               | Kurztext Propädeu                                      | tikum II                               |                      |                 |               |                                      |                                  |
| l                                                             | Langtext Einführun                                     | g in die Bildkünste                    |                      |                 |               |                                      |                                  |
| * Angehotef                                                   |                                                        | Intercomoctor                          |                      |                 |               |                                      |                                  |

Im folgenden Fenster kann der Titel eingegeben werden, es genügt die Eingabe des Standardtitels unter dem Feld **\* Titel.** Abschließend **Speichern.** 

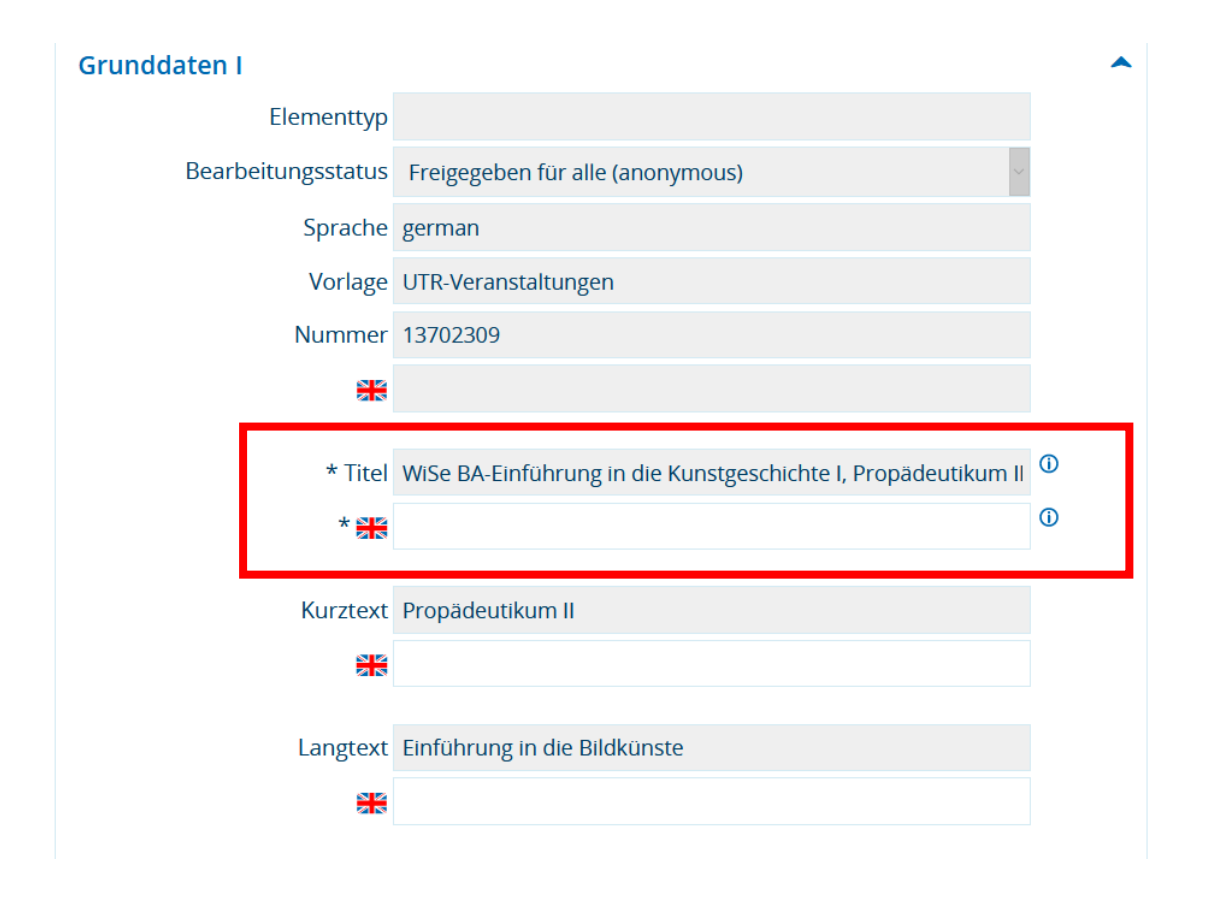